#### 🚺 CONCORDIA UNIVERSITY 🕂 PERSONAL INFORMATION ALUMNI AND FRIENDS VOLUNTEER STUDENT FINANCIAL AID FACULTY SERVICES EMPLOYEE Search Go RETURN TO MENU SITE MAP HELP EXIT STUDENT AND FINANCIAL AID Registration Check your registration status, class schedule and add or drop classes Student Records View your holds, grades and transcripts should apply for graduation. If you are planning to Financial Aid Apply for Financial Aid, review status and loans Student Account do not Apply to Graduate at this time. View your account summaries, statement/payment history and tax information Pay Your Bill Online Tracking Student Attendand Apply to graduate Click here to start RELEASE: 8.8.2 © 2017 Ellucian Company L.P. and its affiliates. CONCORDIA UNIVERSITY PERSONAL INFORMATION ALUMNI AND FRIENDS VOLUNTEER STUDENT FINANCIAL AID FACULTY SERVICES EMPLOYEE Go Search RETURN TO MENU SITE MAP HELP EXIT CURRICULUM TERM SELECTION Select a term to determine curriculum for graduation application. Select a Term: Spring 2017 -Submit RELEASE: 8.7.1 © 2017 Ellucian Company L.P. and its affiliates. 🚺 CONCORDIA UNIVERSITY 🕂 PERSONAL INFORMATION ALUMNI AND FRIENDS VOLUNTEER STUDENT FINANCIAL AID FACULTY SERVICES EMPLOYEE Search Go RETURN TO MENU SITE MAP HELP EXIT Be sure to select prior to moving on CURRICULUM SELECTION Select one curriculum or this Select Curriculu Your program, degree and student level Primary should be listed here. If there is an error, Master of Science Level: Graduate contact your program department chair or Major: Grad-Ed-Ed Design & Technology Continue

[ Term Selection | View Holds | View Transcript | View Graduation Applications | View Student Information | Degree Evaluation ]

RELEASE: 8.7.1

| Enarch Ga                                                                                                    |                                                                                                    |                                                    |
|----------------------------------------------------------------------------------------------------|----------------------------------------------------------------------------------------------------|----------------------------------------------------|
|                                                                                                    |                                                                                                    | RETURN TO MENU SITE MAP HELP                       |
| GRADUATION DATE SELECTION                                                                                                    |                                                                                                    |                                                    |
| Select a date for your expected graduation                                                                                                    | ı.                                                                                                    |                                                    |
| <ul> <li>indicates required field</li> </ul>                                                                                                    |                                                                                                    |                                                    |
| Curriculum                                                                                                    |                                                                                                    |                                                    |
| Primary<br>Markense Calence                                                                                                    |                                                                                                    |                                                    |
| Master of Science                                                                                                    | Craduata                                                                                                    |                                                    |
| Major:                                                                                                    | Grad-Ed-Ed Design & Technology                                                                                       |                                                    |
| Coloct Craduation Data                                                                                                    |                                                                                                    |                                                    |
| Select Graduation Date                                                                                                    |                                                                                                    |                                                    |
| Graduation Date: *                                                                                                    | None 💌                                                                                                    | There will only be one date to select              |
| Continue                                                                                                    |                                                                                                    |                                                    |
|                                                                                                    |                                                                                                    |                                                    |
|                                                                                                    |                                                                                                    | [ View Transcript   View Graduation Applications ] |
| RELEASE: 8.7.1                                                                                                    |                                                                                                    |                                                    |
|                                                                                                    |                                                                                                    |                                                    |
| © 2017 Ellucian Company L.P. and its affili                                                                                                    | iates.                                                                                                    |                                                    |
| 🗊 CONCORDIA UNIVERSIT                                                                                                    | TY -                                                                                                    |                                                    |
|                                                                                                    |                                                                                                    |                                                    |
| PERSONAL INFORMATION ALUMNI AND FRIENDS VOLUNTEE                                                                                                    | R STUDENT FINANCIAL AID FACULTY SERVICES EMPLOYEE                                                                    |                                                    |
| PERSONAL INFORMATION ALUMNI AND FRIENDS VOLUNTEE<br>Search 60                                                                                                    | R STUDENT FINANCIALAID FACULTY SERVICES EMPLOYEE                                                                     | RETURN TO MENU SITE MAP HELP                       |
| PERSONAL INFORMATION ALUMNI AND FRIENDS VOLUNTEE<br>Search 60<br>GRADUATION DATE SELECTION                                                                                                    | R STUDENT FINANCIAL AID FACULTY SERVICES EMPLOYEE                                                                    | RETURN TO MENU SITE MAP HELP                       |
| PERSONAL INFORMATION ALUMNI AND FRIENDS VOLUNTEE<br>Search 60<br>GRADUATION DATE SELECTION<br>Select a date for your expected graduation                                                                                                    | R STUDENT FINANCIAL AID FACULTY SERVICES EMPLOYEE                                                                    | RETURN TO MENU SITE MAP HELP                       |
| PERSONAL INFORMATION ALUMNI AND FRIENDS VOLUNTEE<br>Search GO<br>GRADUATION DATE SELECTION<br>Select a date for your expected graduation<br>* indicates required field                                                                                                    | R STUDENT FINANCIAL AID FACULTY SERVICES EMPLOYEE                                                                    | RETURN TO MENU SITE MAP HELP                       |
| PERSONAL INFORMATION ALUMNI AND FRIENDS VOLUNTEE<br>Search 60<br>GRADUATION DATE SELECTION<br>Select a date for your expected graduation<br>* indicates required field<br>Curriculum                                                                                                    | R STUDENT FINANCIAL AID FACULTY SERVICES EMPLOYEE                                                                    | RETURN TO MENU SITE MAP HELP                       |
| PERSONAL INFORMATION ALUMNI AND FRIENDS VOLUNTEE<br>Search 60<br>GRADUATION DATE SELECTION<br>Select a date for your expected graduation<br>* indicates required field<br>Curriculum<br>Primary                                                                                           | R STUDENT FINANCIAL AID FACULTY SERVICES EMPLOYEE                                                                    | RETURN TO MENU SITE MAP HELP                       |
| PERSONAL INFORMATION ALUMNI AND FRIENDS VOLUNTEE<br>Search 60<br>G<br>G<br>G<br>G<br>G<br>G<br>G<br>G<br>G<br>G<br>CUP<br>Cup<br>Cup<br>Cup<br>Cup<br>Cup<br>Cup<br>Cup<br>Cup                                                                                                    | R STUDENT FINANCIAL AID FACULTY SERVICES EMPLOYEE                                                                    | RETURN TO MENU SITE MAP HELP                       |
| PERSONAL INFORMATION ALUMNI AND FRIENDS VOLUNTEE<br>Search 60<br>GRADUATION DATE SELECTION<br>Select a date for your expected graduation<br>* indicates required field<br>Curriculum<br>Primary<br>Master of Science<br>Level:<br>Horizon                                                 | R STUDENT FINANCIAL AID FACULTY SERVICES EMPLOYEE                                                                    | RETURN TO MENU SITE MAP HELP                       |
| PERSONAL INFORMATION ALLUMINI AND FRIENDS VOLUNTEE<br>Search 6<br>G<br>G<br>G<br>G<br>G<br>G<br>C<br>C<br>C<br>C<br>C<br>C<br>C<br>C<br>C<br>C<br>C<br>C<br>C                                                                                                    | R STUDENT FINANCIAL AID FACULTY SERVICES EMPLOYEE                                                                    | RETURN TO MENU SITE MAP HELP                       |
| PERSONAL INFORMATION ALUMNI AND FRIENDS VOLUNTEE<br>Search 60<br>G<br>G<br>G<br>G<br>G<br>G<br>G<br>G<br>G<br>G<br>G<br>G<br>G                                                                                                    | R STUDENT FINANCIAL AID FACULTY SERVICES EMPLOYEE                                                                    | RETURN TO MENU SITE MAP HELP                       |
| PERSONAL INFORMATION       ALUMNI AND FRIENDS       VOLUNTEE         Search       0       0         GRADUATION DATE SELECTION       Select a date for your expected graduation         * indicates required field                                                                         | R STUDENT FINANCIAL AID FACULTY SERVICES EMPLOYEE A. Graduate Grad-Ed-Ed Design & Technology None Date: Dec 16, 2017 | RETURN TO MENU SITE MAP HELP                       |
| PERSONAL INFORMATION ALLUMNI AND FRIENDS VOLUNTEE<br>Search 60<br>GRADUATION DATE SELECTION<br>Select a date for your expected graduation<br>* indicates required field<br>Curriculum<br>Primary<br>Master of Science<br>Level:<br>Major:<br>Select Graduation Date<br>Graduation Date: * | R STUDENT FINANCIAL AID FACULTY SERVICES EMPLOYEE                                                                    | RETURN TO MENU SITE MAP HELP                       |
| PERSONAL INFORMATION ALUMNI AND FRIENDS VOLUNTEE<br>Search 60<br>G<br>G<br>G<br>G<br>G<br>G<br>G<br>G<br>G<br>G<br>G<br>G<br>G                                                                                                    | R STUDENT FINANCIAL AID FACULTY SERVICES EMPLOYEE                                                                    | RETURN TO MENU SITE MAP HELP                       |
| PERSONAL INFORMATION       ALUMNI AND FRIENDS       VOLUNTEE         Search       60       60         GRADUATION DATE SELECTION       Select a date for your expected graduation       *         indicates required field                                                                 | R STUDENT FINANCIAL AID FACULTY SERVICES EMPLOYEE                                                                    | RETURN TO MENU SITE MAP HELP                       |
| PERSONAL INFORMATION       ALUMNI AND FRIENDS       VOLUNTEE         Search       0       0         GRADUATION DATE SELECTION       Select a date for your expected graduation         * indicates required field                                                                         | R STUDENT FINANCIAL AID FACULTY SERVICES EMPLOYEE                                                                    | RETURN TO MENU       SITE MAP       HELP           |

# CONCORDIA UNIVERSITY

| PERSONAL INFORMATION ALUMNI AND FRIENDS VOLUNTEER                  | STUDENT FINANCIAL AID FACULT      | Y SERVICES EMPLOYEE                 |                                  |                                                               |
|--------------------------------------------------------------------|-----------------------------------|-------------------------------------|----------------------------------|---------------------------------------------------------------|
| Search Go                                                          |                                   |                                     |                                  | RETURN TO MENU SITE MAP HELP EXIT                             |
| GRADUATION CEREMONY SELECTIO                                       | N                                 |                                     |                                  |                                                               |
| Please indicate if you plan to attend the gradu                    | ation ceremony.                   |                                     |                                  |                                                               |
| Select Ceremony Attendance                                         |                                   |                                     |                                  |                                                               |
| Attend Ceremony:                                                   | ⊖ Yes                             | O No                                | Undecided                        |                                                               |
| Continue                                                           |                                   |                                     |                                  | Selecting one of these does not lock you in                   |
| RELEASE: 8.7.1                                                     |                                   |                                     | [ view fran                      | You can change your mind at any time prior                    |
| © 2017 Ellucian Company L.P. and its affiliate                     | 25.                               |                                     |                                  | to the ceremony.                                              |
| CONCORDIA UNIVERSITY                                               |                                   |                                     |                                  |                                                               |
| PERSONAL INFORMATION ALUMINI AND FRIENDS VOLUNTEER STUDENT FINANCI | IAL AID FACULTY SERVICES EMPLOYEE |                                     |                                  |                                                               |
| Search 60                                                          |                                   |                                     | RETURN TO MENU SITE MAP          | HELP EXIT                                                     |
| DIPLOMA NAME SELECTION                                             |                                   |                                     |                                  |                                                               |
| Enter the name to be printed on your diploma. Use "One of          | your Names" to select or change   | e the name to be printed on your    | diploma. If a current diploma r  | ame exists, you may keep it by selecting "Keep Diploma Name." |
| <ul> <li>indicates required field</li> </ul>                       |                                   |                                     |                                  |                                                               |
| Name                                                               |                                   |                                     |                                  |                                                               |
| Name:                                                              | John Doe                          |                                     |                                  |                                                               |
| Current Diploma Name:                                              | John Doe                          |                                     |                                  |                                                               |
| Select a Name for your Diploma                                     |                                   |                                     |                                  | It is recommended to choose the Current                       |
| One of your Names: *                                               | None                              |                                     |                                  | Name option. This will allow you to edit or                   |
| Continue                                                           |                                   |                                     |                                  | accept as seen below.                                         |
|                                                                    |                                   | [ View Transcript   View Graduation | Applications   Name Change Infor | mation ]                                                      |
| RELEASE: 8.7.1                                                     |                                   |                                     |                                  | -                                                             |

| 🗊 CONCORDIA UNIVERSITY 🕂                                        |                                     |                           |                                                           |
|-----------------------------------------------------------------|-------------------------------------|---------------------------|-----------------------------------------------------------|
| PERSONAL INFORMATION ALUMNI AND FRIENDS VOLUNTEER STUDENT FIN   | NANCIAL AID FACULTY SERVICES EMPLOY | YEE                       |                                                           |
| Search 60                                                       |                                     |                           | RETURN TO MENU SITE MAP HELP EXIT                         |
| DIPLOMA NAME SELECTION                                          |                                     | _                         |                                                           |
| Enter the name to be printed on your diploma.                   |                                     |                           | Make changes as needed prior to clicking                  |
| <ul> <li>indicates required field</li> </ul>                    |                                     |                           | continue. If none are needed click continue.              |
| Name For Diploma                                                |                                     |                           |                                                           |
| First Name:                                                     | John                                | *                         |                                                           |
| Middle Name:                                                    |                                     |                           |                                                           |
| Last Name Prefix:                                               | Doe                                 |                           |                                                           |
| Last Name: *                                                    |                                     |                           |                                                           |
| Suffix:                                                         |                                     |                           |                                                           |
| Continue                                                        |                                     | [ View Transcript         | View Graduation Applications   Name Change Information ]  |
| RELEASE: 8.7.1                                                  |                                     |                           |                                                           |
| © 2017 Ellucian Company L.P. and its affiliates.                |                                     |                           |                                                           |
| PERSONAL INFORMATION ALUMNI AND FRIENDS VOLUNTEER STUDENT FINAN | NCIAL AID FACULTY SERVICES EMPLOYEE |                           |                                                           |
| Search 60                                                       |                                     |                           | RETURN TO MENU SITE MAP HELP EXIT                         |
| DIPLOMA MAILING ADDRESS SELECTION                               |                                     |                           |                                                           |
| Please enter or edit a new mailing address for your diplom      | na. Use "One of your Addresses      | s" to select or change th | he mailing address for your diploma.                      |
| * indicates required field                                      |                                     |                           |                                                           |
| Current Diploma Mailing Address                                 |                                     |                           |                                                           |
| Street Line 1: *                                                | 123 This St.                        |                           | It is recommended to choose the Current                   |
| City: *                                                         | Mequon                              |                           | Address option. This will allow you to eart of            |
| State or Province:<br>7IP or Postal Code:                       | 53097                               |                           | accept as seen below.                                     |
|                                                                 | and the second second               |                           |                                                           |
| Select an Address for your Diploma                              |                                     |                           |                                                           |
| One of your Addresses: *                                        | None                                | ~                         |                                                           |
| Continue                                                        |                                     | [ View Transcript   Vi    | iew Graduation Applications   View Addresses And Phones ] |
| KELEASE: 8.7.1                                                  |                                     |                           |                                                           |

| 🗊 Concordia University 🕂                                                        |                                |                                                     |
|---------------------------------------------------------------------------------|--------------------------------|-----------------------------------------------------|
| PERSONAL INFORMATION ALUMNI AND FRIENDS VOLUNTEER STUDENT FINANCIAL A           | ID FACULTY SERVICES EMPLOYEE   |                                                     |
| Search 60                                                                       |                                | RETURN TO MENU SITE MAP HELP EXIT                   |
| DIPLOMA MAILING ADDRESS SELECTION                                               |                                |                                                     |
| Please enter or edit a new mailing address for your diploma.                    |                                | Make changes as needed prior to clicking            |
| <ul> <li>indicates required field</li> </ul>                                    |                                | continue. If none are needed click continue.        |
| Mailing Address For Diploma                                                     |                                |                                                     |
| House Number:                                                                   |                                |                                                     |
| Street Line 1: *                                                                | 123 This St.                   |                                                     |
| Street Line 2:                                                                  |                                |                                                     |
| Street Line 3:                                                                  |                                |                                                     |
| Street Line 4:                                                                  |                                |                                                     |
| Citv: •                                                                         | Meguop                         |                                                     |
| State or Province:                                                              | Wissensin                      |                                                     |
| ZID or Postal Code:                                                             |                                |                                                     |
|                                                                                 | 53097                          |                                                     |
| Nation:                                                                         | None                           |                                                     |
| PERSONAL INFORMATION ALUMNI AND FRIENDS VOLUNTEER STUDENT FINANCIAL #<br>Search | ND FACULTY SERVICES EMPLOYEE   | RETURN TO MENU SITE MAP HELP EXIT                   |
| This is the information that will be submitted for your applicat                | ion to graduate.               |                                                     |
| Graduation Date                                                                 |                                |                                                     |
| Date:                                                                           | Dec 16, 2017                   |                                                     |
| Ceremony                                                                        |                                |                                                     |
| Attend Ceremony:                                                                | Undecided                      | Verify the information. If any is incorrect, do not |
|                                                                                 |                                | click the Submit Request button. Instead, click on  |
| Current Diploma Name                                                            | _                              | the Student button and start the entry process      |
| Diploma Name:                                                                   | John Doe                       | over, be sure to enter all information correctly.   |
|                                                                                 |                                | If all information is correct, click on the Submit  |
| Diploma Mailing Address                                                         |                                | Request button                                      |
| Street Line 1:                                                                  | 123 This St.                   |                                                     |
| City:                                                                           | Mequon                         |                                                     |
| State or Province:                                                              | Wisconsin                      |                                                     |
| ZIP or Postal Code:                                                             | 53097                          |                                                     |
| urriculum                                                                       |                                |                                                     |
| Primary                                                                         |                                |                                                     |
| Master of Science                                                               |                                |                                                     |
| Level:                                                                          | Graduate                       |                                                     |
| мајог:                                                                          | Grad-Ed-Ed Design & Technology |                                                     |
| Submit Request                                                                  |                                |                                                     |

## CONCORDIA UNIVERSITY +

#### PERSONAL INFORMATION ALUMNI AND FRIENDS VOLUNTEER STUDENT FINANCIAL AID FACULTY SERVICES EMPLOYEE

Search 60

### **GRADUATION APPLICATION SIGNATURE PAGE**

Your graduation application has been submitted.

F0000000/1

RELEASE: 8.7.1

© 2017 Ellucian Company L.P. and its affiliates.

RETURN TO MENU SITE MAP HELP EXIT

You will see this screen once everything is complete. This is your only acknowledgement of successfully completing the Graduation Application process. If you do not receive this screen, or receive an error, please take a screen shot and sent a copy to carl.butz@cuw.edu

[ View Graduation Applications ]